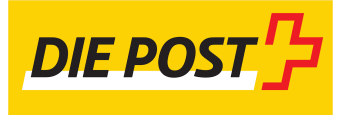

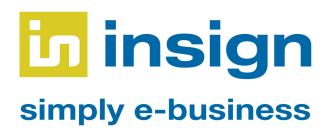

# Kurzanleitung Magento-2-Plugin

# Adress-Autovervollständigung, Adress-Validierung, Barcode-Erstellung

Funktionalitäten: Autovervollständigung, Adressvalidierung und Barcode-Erstellung

Inhaltsverzeichnis:

| Übersicht über vorhandene Barcodes                        | 15 |
|-----------------------------------------------------------|----|
| Drucken und herunterladen von Barcodes                    | 14 |
| Erstellen zusätzlicher Barcodes                           | 13 |
| Automatisches Erstellen von Barcodes für neue Lieferungen | 11 |
| Barcode-Erstellung                                        | 11 |
| Adress-Validierung                                        | 8  |
| Adress-Autovervollständigung                              | 7  |
| Konfiguration                                             | 3  |
| Einleitung                                                | 2  |

## 1. Einleitung

Auf der Basis der Digital-Commerce-API der Schweizerischen Post wurde ein Plugin für Magento 2 entwickelt. Die vorliegende Kurzanleitung dient als Überblick über die Funktionalitäten des Plugins. Weiter soll sie als Hilfe bei der Bedienung des Plugins dienen.

Funktionsumfang des PlugIn:

#### Adress-Autovervollständigung

Bei der Eingabe der Lieferadresse im Checkout wird für die Felder "Strasse", "Ortschaft" und "PLZ" eine Autovervollständigung angeboten. Beim Feld "Strasse" werden ab drei eingegebenen Zeichen Vorschläge angezeigt; bei den Feldern "Ortschaft" und "Postleitzahl" bereits nach zwei Zeichen.

#### Adress-Validierung

Die Lieferadresse im Checkout wird validiert und der Benutzer erhält im Ergebnis eine entsprechende Mitteilung angezeigt. Auch wird das Ergebnis der Validierung gespeichert und kann im Administrationsbereich auf der jeweiligen Bestellung eingesehen werden.

#### Barcode-Erstellung

Das Erstellen von Barcodes für Pakete ist direkt aus dem Magento-Administrationsbereich möglich. Für neue Shipments werden automatisch Barcodes angelegt und können anschliessend aufgerufen oder ausgedruckt werden. Zudem können manuell zusätzliche Barcodes erstellt werden.

Zum Zeitpunkt der Erstellung des Plugins wurden die Magento-Versionen 2.3 und 2.4 unterstützt.

# 2. Konfiguration

Die Konfigurationsmöglichkeiten für die drei Module (Adress-Autovervollständigung, Adress-Validierung und Barcode-Erstellung) befinden sich an einer zentralen Stelle. Jedes dieser drei Module kann separat ein- und ausgeschaltet werden und ist somit unabhängig von den anderen verwendbar. Immer konfiguriert werden muss jedoch die Authentifizierung, da diese Modul-übergreifend verwendet wird.

#### Menüeintrag in Magento 2

In Magento 2 befindet sich der Menüeintrag für die Konfiguration unter Stores  $\rightarrow$  Configuration  $\rightarrow$  insign  $\rightarrow$  Swiss Post.

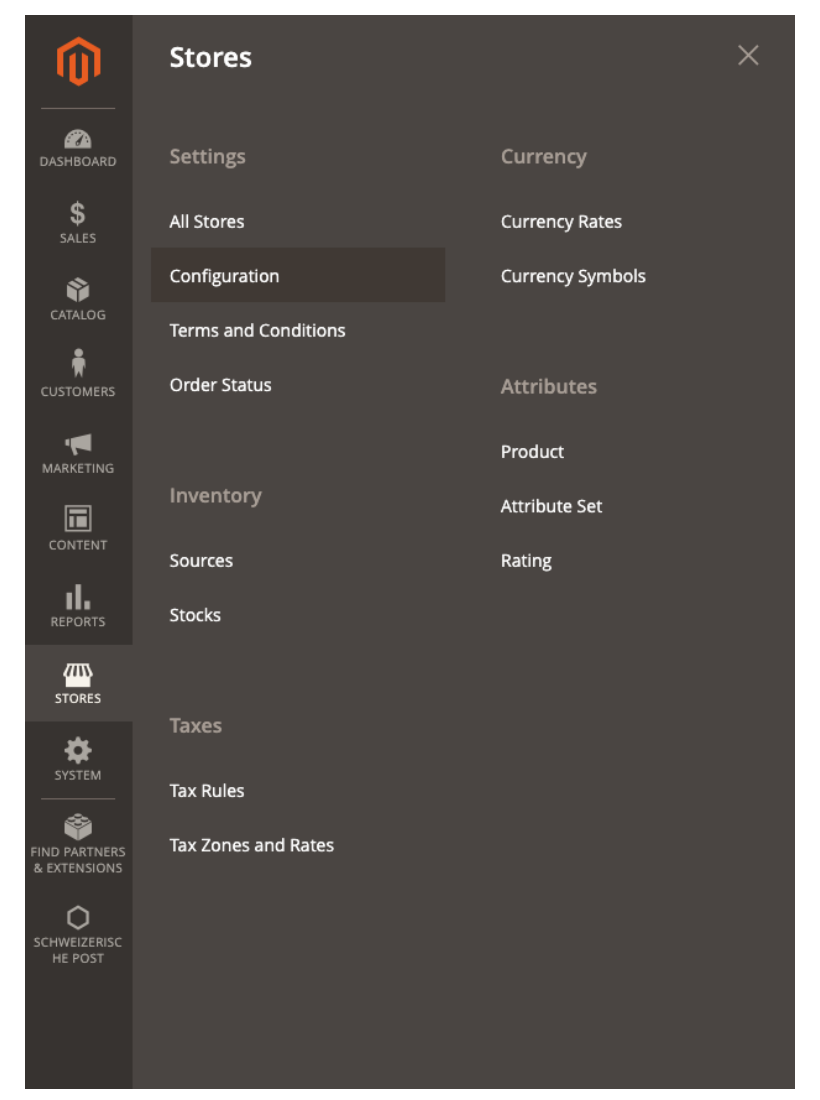

Magento 2: Menueintrag für die Konfiguration

|                        | A                                                                                                    |          |                                                                 |                                                 |                    |        |                      |
|------------------------|----------------------------------------------------------------------------------------------------|----------|-----------------------------------------------------------------|-------------------------------------------------|--------------------|--------|----------------------|
| <b>O</b>               | One or more of the cache types are invalidated: Computation, Page Cache Computation, Page Cache Cache Cac | e. Hease | go to cache Management and retresh cache types.                 |                                                 |                    |        | System Messages: 1 • |
| DASCIENCEAD            | Configuration                                                                                                    |          |                                                                 |                                                 |                    |        | Q 📣 🛓 Dominic 🗸      |
| \$ 54,15               | Scope: Default Config + 🕜                                                                                                    |          |                                                                 |                                                 |                    |        | Save Config          |
| CATALOG                |                                                                                                    |          |                                                                 |                                                 |                    |        |                      |
|                        | INSIGN                                                                                                    | ^        | Allgemeine Einstellungen                                        |                                                 |                    |        | 0                    |
| · <b>MARKETING</b>     | Schweizerische Post                                                                                                    |          | Endpunkt für Tokengenerierung<br>(exterior)                     | https://wedec.post.ch/WEDECOAuth/toke           | 51                 |        |                      |
|                        | ALLGEMEINES                                                                                                    | ~        | Client ID<br>(setsite)                                          | b3a72a483a23e49a7f4f0917bab48453                |                    |        |                      |
| IL asports             | CATALOG                                                                                                    | ~        | Client Secret<br>(setuin)                                       | dc3234b38f671ef74ce829348b88eab7                |                    |        |                      |
| ann                    | SECURITY                                                                                                    | ~        | Adressvalidierung                                               |                                                 |                    |        | 0                    |
| 570985                 | CUSTOMERS                                                                                                    | ~        |                                                                 |                                                 |                    |        |                      |
| SYSTEM                 | SALES                                                                                                    | ~        | Scope für Auresswanderung<br>[sebsite]                          | WEDEC_WALIDATE_ADDRESS                          |                    |        |                      |
| END PARTNERS           | YOTPO                                                                                                    | ~        | Endpunkt für die Adressvalidierung<br>(setzite)                 | https://wedec.post.ch/api/address/v1/add        | dresses/validation |        |                      |
| 0                      | DOTDIGITAL                                                                                                    | ~        | Autovervollständigung für Adresse                               |                                                 |                    |        | 0                    |
| SCHWEIZERBC<br>HE POST | SERVICES                                                                                                    | ~        | Scone für Antenanvellständigung                                 |                                                 |                    |        |                      |
|                        | ERWEITERT                                                                                                    | ~        | Scope for Parate Points                                         | WEDEC_AUTOCOMPLETE_ADDRESS                      |                    |        |                      |
|                        |                                                                                                    |          | Endpunkt für Autovervoisstandigung der Postietzani<br>[intiste] | https://wedec.post.ch/api/address/v1/zips       | 5                  |        |                      |
|                        |                                                                                                    |          | Endpunkt für Autovervollständigung der Strasse<br>Dettstej      | https://wedec.post.ch/api/address/v1/stre       | eets               |        |                      |
|                        |                                                                                                    |          | Allgemeine Einstellungen für die Barcode-Erstellung             |                                                 |                    |        | $\odot$              |
|                        |                                                                                                    |          | Modul aktivieren<br>fastotet                                    | Yes                                             |                    |        |                      |
|                        |                                                                                                    |          |                                                                 | Barcode Erstellung aktivieren oder deaktivieren |                    |        |                      |
|                        |                                                                                                    |          | Scope für Barcode-Erstellung<br>(versite)                       | WEDEC_BARCODE_READ                              |                    |        |                      |
|                        |                                                                                                    |          | Endpunkt für Barcode-Erstellung<br>(setoire)                    | https://wedec.post.ch/api/barcode/v1/ger        | nerateAddressLabel |        |                      |
|                        |                                                                                                    |          | Frankierlizenz<br>(sebsite)                                     | 60138967                                        |                    |        |                      |
|                        |                                                                                                    |          | Service Code (DLC)<br>(sectore)                                 | Shipping Methods                                | Service Code       | Action |                      |
|                        |                                                                                                    |          |                                                                 | Flat Rate                                       | FCD                | +      |                      |

Magento 2: Konfigurationsmöglichkeiten für die Module

Im Magento-Backend sind die nachfolgenden Einstellungen verfügbar:

| Allgemeine Einstellungen            |                                                                                                    |
|-------------------------------------|----------------------------------------------------------------------------------------------------|
| Endpunkt für Tokengenerierung       | URL des Endpunkts für die Tokengenerierung<br>Standardwert:<br>https://wedec.post.ch/WEDECOAuth/token                         |
| Client ID                           | Client ID zur Authentifizierung                                                                                               |
| Client Secret                       | Client Secret zur Authentifizierung                                                                                           |
| Adress-Validierung                  |                                                                                                    |
| Modul aktivieren                    | Definiert ob das Modul Adress-Validierung aktiv sein soll.                                                                    |
| Scope für Adress-Validierung        | Für die API zu verwendender Scope<br>Standardwert: WEDEC_VALIDATE_ADDRESS                                                     |
| Endpunkt für die Adress-Validierung | URL des Endpunkts für die Adressvalidierung<br>Standardwert:<br>https://wedec.post.ch/api/address/v1/addresses/<br>validation |

| Adress-Autovervollständigung                           |                                                                                                    |
|--------------------------------------------------------|----------------------------------------------------------------------------------------------------|
| Modul aktivieren                                       | Definiert ob das Modul<br>Adress-Autovervollständigung aktiv sein soll.                                     |
| Scope für Adress-Autovervollständigung                 | Für die API zu verwendender Scope                                                                           |
|                                                        | Standardwert:<br>WEDEC_AUTOCOMPLETE_ADDRESS                                                                 |
| Endpunkt für Autovervollständigung der<br>Postleitzahl | URL des Endpunkts für die<br>Autovervollständigung der Postleitzahl und<br>Ortschaft.                       |
|                                                        | Standardwert:<br>https://wedec.post.ch/api/address/v1/zips                                                  |
| Endpunkt für Autovervollständigung der Strasse         | URL des Endpunkts für die<br>Autovervollständigung der Strasse.                                             |
|                                                        | Standardwert:<br>https://wedec.post.ch/api/address/v1/streets                                               |
| Allgemeine Einstellungen für die Barcode-Erst          | tellung                                                                                                    |
| Modul aktivieren                                       | Definiert ob das Modul Barcode-Erstellung aktiv sein soll.                                                  |
| Scope für Barcode-Erstellung                           | Für die API zu verwendender Scope                                                                           |
|                                                        | Standardwert: WEDEC_BARCODE_READ                                                                            |
| Endpunkt für Barcode-Erstellung                        | URL des Endpunkts für die Barcode-Erstellung.                                                               |
|                                                        | Standardwert:<br>https://wedec.post.ch/api/barcode/v1/generateA<br>ddressLabel                              |
| Frankierlizenz                                         | Zu verwendende Frankierlizenz                                                                               |
| Service Code (DLC)                                     | Mapping zwischen den<br>Magento-Shipping-Methoden und den<br>Service-Codes der Post                         |
| Zusätzliche Services                                   | Zusätzliche Services, welche für jeden neuen<br>Barcode gelten sollen                                       |
| Paketgewicht                                           | Standardgewicht, welches verwendet wird, falls<br>auf den einzelnen Artikeln kein Gewicht<br>hinterlegt ist |
|                                                        |                                                                                                    |

| Standardabsender für Barcode             |                                                                                                    |
|------------------------------------------|----------------------------------------------------------------------------------------------------|
| Absender definieren                      | Falls eine separate Adresse als Absender<br>festgelegt werden soll, muss diese Option aktiv<br>sein. Ist die Option nicht aktiv, wird die für den<br>Shop hinterlegte Adresse verwendet. |
| Name des Absenders                       | Name des Absenders (optional)                                                                                                    |
| Adresse des Absenders                    | Name des Absenders (optional)                                                                                                    |
| PLZ des Absenders                        | Name des Absenders (optional)                                                                                                    |
| Ortschaft des Absenders                  | Name des Absenders (optional)                                                                                                    |
| Standardeinstellungen für Barcode-Labels |                                                                                                    |
| Etikettenlayout                          | Für das Label zu verwendende Format                                                                                                    |
| Adressen drucken                         | Angabe der zu druckenden Adressen                                                                                                    |
| Bilddateityp                             | Dateiformat, in welchem die Labels erstellt<br>werden sollen (PNG oder JPG empfohlen für<br>das Ausdrucken aus Magento)                                                                  |
| Bildauflösung                            | Auflösung, die für das Barcode-Label verwendet werden soll.                                                                                                    |
| Logo-Standardeinstellungen               |                                                                                                    |
| Logo                                     | Logo, das auf den Barcode-Labeln angedruckt werden soll                                                                                                    |
| Logo-Rotation                            | Rotation des Logos                                                                                                    |
| Logo-Seitenverhältnis                    | Festlegen des Seitenverhältnisses des Logos                                                                                                    |
| Logo horizontale Ausrichtung             | Horizontale Ausrichtung des Logos                                                                                                    |
| Logo Vertical Align                      | Vertikale Ausrichtung des Logos                                                                                                    |

Magento 2: Konfigurationsmöglichkeiten

# 3. Adress-Autovervollständigung

Sobald die Autovervollständigung in der Konfiguration aktiviert wird, steht sie im Checkout-Prozess von Magento zur Verfügung. Die Vorschläge können vom Benutzer jeweils angeklickt werden und werden damit in das jeweilige Feld übernommen.

#### Strasse

Für das Feld "Strasse" werden Vorschläge angezeigt, sobald mindestens drei Zeichen eingegeben wurden.

| Street Address *          |  |
|---------------------------|--|
| Schaffhauser              |  |
| Schaffhauser Strasse      |  |
| Alte Schaffhauser Strasse |  |
| Schaffhauser rheinweg     |  |
| Schaffhauserstrasse       |  |
| Alte Schaffhauserstrasse  |  |

#### Ortschaft

Vorschläge für die Ortschaft werden angezeigt, sobald mindestens zwei Zeichen eingegeben wurden. Es werden die Felder "Ortschaft" und "Postleitzahl" abgefüllt.

| lity *                           |
|----------------------------------|
| Glatt                            |
| 8152 <b>Glatt</b> brugg          |
| 8152 <b>Glatt</b> park (Opfikon) |
| 8192 <b>Glatt</b> felden         |

#### Postleitzahl

Vorschläge für das Feld "Postleitzahl" werden angezeigt, sobald mindestens zwei Zahlen eingegeben wurden. Es werden die Felder "Ortschaft" und "Postleitzahl" abgefüllt.

| Zip/Postal Code *        |
|--------------------------|
| 815                      |
| 8152 Glattbrugg          |
| 8152 Glattpark (Opfikon) |
| <b>815</b> 2 Opfikon     |
| 8153 Rümlang             |
| 8154 Oberglatt ZH        |
|                          |

## 4. Adress-Validierung

Hat ein Benutzer im Checkout die Adresse komplett abgefüllt, wird diese validiert. Das Ergebnis der Validierung wird dem Benutzer in Form einer Meldung angezeigt. Der Checkout kann anschliessend unabhängig der Meldung abgeschlossen werden.

Nachfolgend die vier verschiedenen Meldungen, die den Benutzern angezeigt werden können:

#### Zertifizierte Adresse

(Status der API: DOMICILE CERTIFIED oder CERTIFIED)

Die Lieferadresse konnte erfolgreich validiert werden.

#### Gültige Adresse

(Status der API: USABLE oder FIXED)

Die Lieferadresse ist gültig aber konnte nicht verifiziert werden. Bitte überprüfen Sie die Richtigkeit der Lieferadresse und fahren Sie anschliessend fort.

#### Ungültige Adresse

(Status der API: UNUSABLE oder COMPROMISED)

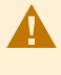

Die Validierung der Lieferadresse hat ergeben, dass diese ungültig ist. Bitte überprüfen Sie die Richtigkeit der Lieferadresse, bevor Sie fortfahren.

#### **Technischer Fehler**

Wird angezeigt, wenn ein unerwarteter Fehler aufgetreten ist.

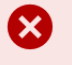

Bei der Validierung der Lieferadresse ist ein technischer Fehler aufgetreten.

#### Ergebnis der Adressvalidierung im Administrationsbereich von Magento

Das Ergebnis einer Adress-Validierung wird zum Zeitpunkt einer Bestellung gespeichert und kann im Magento-Backend auf der jeweiligen Bestellung eingesehen werden.

Die Bestellungen in Magento 2 finden Sie unter Sales  $\rightarrow$  Orders.

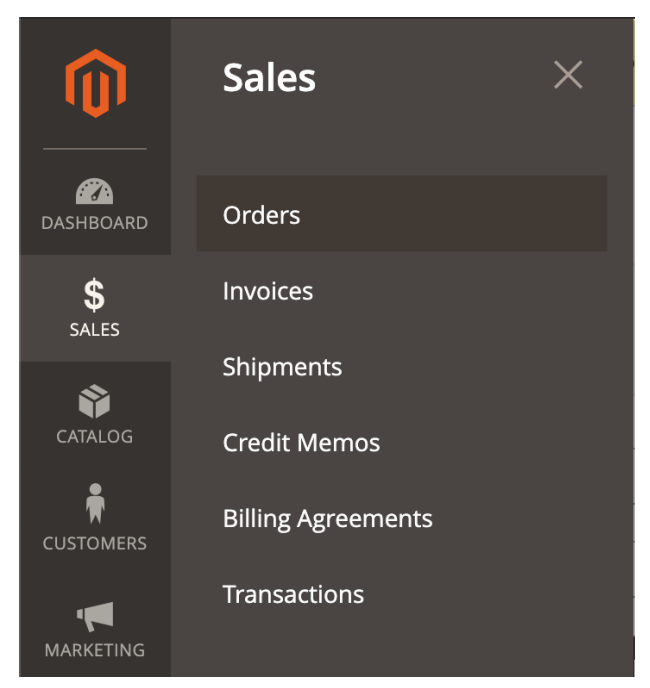

Magento 2: Menüeintrag für Bestellungen

Anschliessend kann eine Bestellung mittels Klick auf View aufgerufen werden.

| Ord    | ers          |                                                                |                        |              |                 |                       |                            |                            |          | Q                    | 🥑 👤 Dominic 🗸                  |
|--------|--------------|----------------------------------------------------------------|------------------------|--------------|-----------------|-----------------------|----------------------------|----------------------------|----------|----------------------|--------------------------------|
|        |              |                                                                |                        |              |                 |                       |                            |                            |          | Cre                  | ate New Order                  |
| Search | h by keyword |                                                                |                        | Q            |                 |                       | <b>Filters</b>             | <ul> <li>Defaul</li> </ul> | t View 🔻 | Columns              | ▼ 📤 Export ▼                   |
| Action | าร           | ▪ 16 reco                                                      | ords found             |              |                 |                       |                            | 20 🔻                       | per page | <                    | 1 of 1 >                       |
| V      | ID           | Purchase Point                                                 | Purchase ↑<br>Date     | Bill-to Name | Ship-to<br>Name | Grand Total<br>(Base) | Grand Total<br>(Purchased) | Status                     | Action   | Allocated<br>sources | Signifyd Guarantee<br>Decision |
|        | 000000016    | Main Website<br>Main Website<br>Store<br>Default Store<br>View | 05.02.2021<br>11:15:36 | Peter Muster | Peter Muster    | CHF 54.00             | CHF 54.00                  | Processing                 | View     | Default<br>Source    |                                |

Magento 2: Liste von Bestellungen

Das Ergebnis der Adress-Validierung wird auf der Bestellung zuoberst angezeigt. Ein Bearbeiten der Bestellung ist unabhängig der Validierung möglich. Damit obliegt es dem Shopbetreiber, ob er Bestellungen an Adressen versenden möchte, welche ungültig erscheinen.

| #00000016                                            | I             |                                                                                   |                                                                                                    |      | a                                                              | <b>4</b> 9  | Dominic 🗸                                    |  |
|------------------------------------------------------|---------------|-----------------------------------------------------------------------------------|----------------------------------------------------------------------------------------------------|------|----------------------------------------------------------------|-------------|----------------------------------------------|--|
|                                                      | ← Bacl        | k Cancel                                                                          | Send Email                                                                                                    | Hold | Invoice                                                        | Reorder     | Edit                                         |  |
| Die Validierung der                                  | Lieferadresse | e hat ergeben, dass d                                                             | iese ungültig ist.                                                                                                    |      |                                                                |             |                                              |  |
| ORDER VIEW                                           | (             | Order & Accou                                                                     | int Information                                                                                                    |      |                                                                |             |                                              |  |
|                                                      |               | Order # 000000016 (The order confirmation email was sent)                         |                                                                                                    |      | Account Information                                            |             |                                              |  |
| Information                                          | (             | Order # 000000<br>confirmation er                                                 | 016 (The order<br>nail was sent)                                                                                                   |      | Account Info                                                   | ormation    |                                              |  |
| <b>Information</b><br>Invoices                       | (             | Order # 000000<br>confirmation er                                                 | 016 (The order<br>nail was sent)<br>05.02.2021, 11:15:36                                                                           | 5    | Account Info                                                   | ormation    | Peter Muster                                 |  |
| Information<br>Invoices                              | C             | Order # 000000<br>confirmation er<br>Order Date<br>Order Status                   | 016 (The order<br>nail was sent)<br>05.02.2021, 11:15:36<br>Processing                                                             | 5    | Account Info<br>Customer<br>Name<br>Email                      | peter.muste | Peter Muster<br>er@gmail.com                 |  |
| Information<br>Invoices<br>Credit Memos              | (             | Order # 000000<br>confirmation er<br>Order Date<br>Order Status<br>Purchased From | 016 (The order<br>nail was sent)<br>05.02.2021, 11:15:36<br>Processing<br>Main Website<br>Dain Website Store                       | 5    | Account Info<br>Customer<br>Name<br>Email<br>Customer<br>Group | peter.muste | Peter Muster<br>er@gmail.com<br>DT LOGGED IN |  |
| Information<br>Invoices<br>Credit Memos<br>Shipments |               | Order # 000000<br>confirmation er<br>Order Date<br>Order Status<br>Purchased From | 016 (The order<br>mail was sent)<br>05.02.2021, 11:15:36<br>Processing<br>Main Website<br>Main Website Store<br>Default Store View |      | Account Info<br>Customer<br>Name<br>Email<br>Customer<br>Group | peter.muste | Peter Muster<br>er@gmail.com<br>DT LOGGED IN |  |

Magento 2: Übersicht über eine Bestellung

## 5. Barcode-Erstellung

Das Erstellen von Barcodes erfolgt im Administrationsbereich von Magento. Dabei ist ein Barcode jeweils einer Lieferung zugeordnet, wobei mehrere Barcodes pro Lieferung möglich sind.

## 5.1. Automatisches Erstellen von Barcodes für neue Lieferungen

Wird für eine Bestellung eine neue Lieferung erstellt, generiert dies auch gleichzeitig automatisch einen neuen Barcode.

Um eine Lieferung für eine neue Bestellung zu erstellen, muss zuerst *Ship* angeklickt werden.

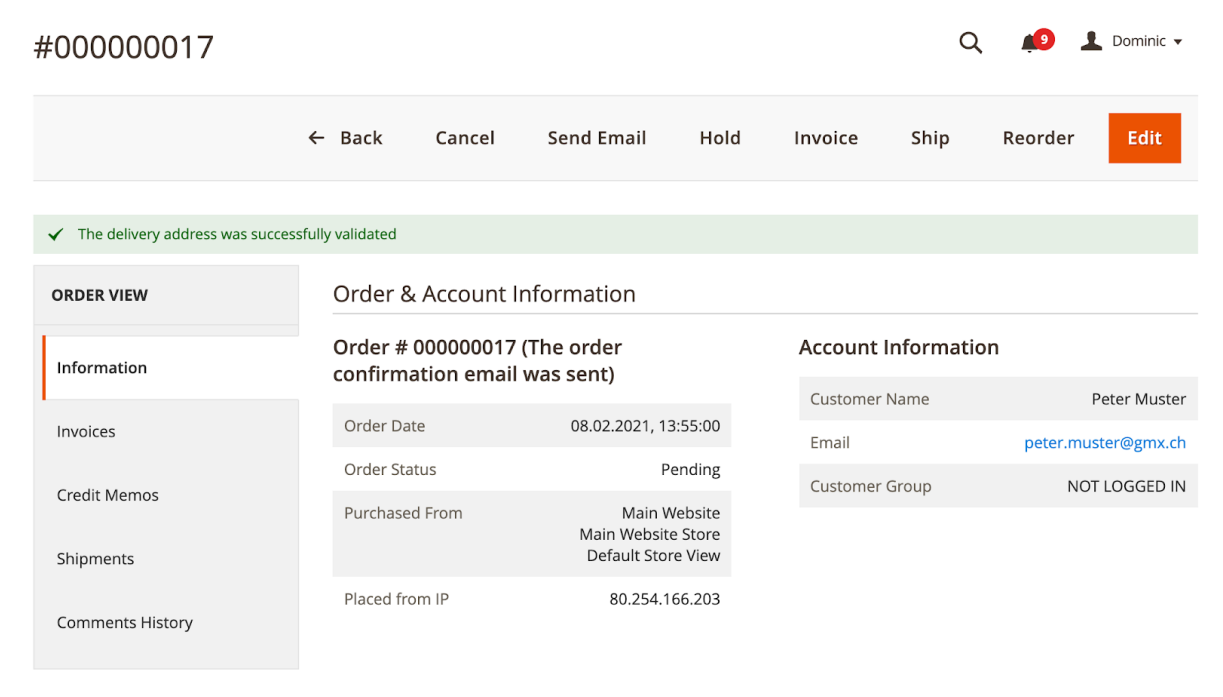

Magento 2: neue Bestellung

Sobald eine neue Lieferung angezeigt wird, muss dieses mittels *Submit Shipment* bestätigt und gespeichert werden.

| New Shipment                             |                      |                | Q 📫 L Dominic 🗸     |
|------------------------------------------|----------------------|----------------|---------------------|
|                                          |                      |                | ← Back Reset        |
| Order & Account Information              |                      |                |                     |
| Order # 000000017 (The order confirm     | Account Information  |                |                     |
| Order Date                               | 08.02.2021, 13:55:00 | Customer Name  | Peter Muster        |
| Order Status                             | Pending              | Email          | peter.muster@gmx.ch |
| Purchased From                           | Main Website         | Customer Group | NOT LOGGED IN       |
| Main Website Store<br>Default Store View |                      |                |                     |
| Placed from IP                           | 80.254.166.203       |                |                     |
| Magento 2: neue Lieferung                |                      |                |                     |

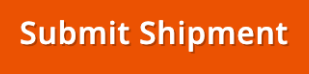

Magento 2: Submit-Button zur Speicherung einer Lieferung

Wurde die Lieferung angelegt, ist sie anschliessend unter *Shipments* ersichtlich. Mit einem Klick auf *View* kann eine einzelne Lieferung geöffnet werden.

| ← Back Cancel Send Email Hold Invoice Reorder Edit                                         |     |
|--------------------------------------------------------------------------------------------|-----|
|                                                                                            |     |
| ✓ The shipment has been created.                                                           |     |
| ✓ The delivery address was successfully validated                                          |     |
| ORDER VIEW     Search by keyword     Q     Filters     Default View     Columns     Export | t 🔻 |
| Actions     •     1 records found     20     •     per page     <     1     of 1           | >   |
| Invoices Ship ment J Ship Date Order # Order Date Ship-to Name Total Quantity Action       | on  |
| Credit Memos                                                                               | ew  |
| Shipments                                                                                  |     |

Magento 2: Übersicht über die Lieferungen

Unter der Rubrik "Swiss Post Barcode" werden die für eine Lieferung vorhandenen Barcodes angezeigt. Abhängig vom Dateiformat sind verschiedene Aktionen möglich. Handelt es sich um Bilddateien im Format PNG oder JPG, ist ein direktes Ausdrucken aus Magento möglich. Bei anderen Dateiformaten ist ein vorgängiger Download der Dateien erforderlich. In Magento 2 wird bei Klick auf *Print* zuerst ein Pop-Up-Fenster mit der Vorschau des Barcodes angezeigt.

Swiss Post Barcode

| Barcode ID | Shipment ID | Created Date        | Action            |
|------------|-------------|---------------------|-------------------|
| 30         | 87          | 2021-02-08 13:01:41 | Print<br>Download |

Magento 2: Übersicht über Barcode-Labels

## 5.2. Erstellen zusätzlicher Barcodes

Wenn für eine Lieferung ein zusätzlicher Barcode erstellt werden soll, ist dies über die Funktion *Neuen Barcode erstellen* möglich.

| Barcode              |      | Q | <b>1</b> | Dominic 🗸 |
|----------------------|------|---|----------|-----------|
|                      |      | ÷ | - Back   | Save      |
|                      |      |   |          |           |
| Service Code         | ECO  |   |          |           |
| Zusätzliche Services | FRA  |   |          |           |
| Paketgewicht         | 1    |   |          |           |
|                      |      |   |          |           |
| Absender definieren  | No 🔻 |   |          |           |

Magento 2: Optionen für einen zusätzlichen Barcode

Für zusätzliche Barcodes können der Service-Code, die zusätzlichen Services und das Paketgewicht übersteuert werden. Weiter kann, wenn erforderlich, manuell ein anderer Absender angegeben werden.

## 5.3. Drucken und herunterladen von Barcodes

Um ein einen Barcode auszudrucken, kann auf die Aktion Print geklickt werden.

| Barcode ID | Shipment ID | Created Date        | Action            |
|------------|-------------|---------------------|-------------------|
| 30         | 87          | 2021-02-08 13:01:41 | Print<br>Download |

Magento 2: Übersicht über Barcode-Labels

Swiss Post Barcode

Sobald *Print* angeklickt wurde, erscheint eine Vorschau des Barcodes in einem separaten Pop-Up-Fenster. Über den Button *Print* kann der Druck gestartet bzw. die Druckvorschau geöffnet werden (abhängig vom Betriebssystem und dessen Einstellungen).

|                                                                          | Swiss Post Barcode | 1 |
|--------------------------------------------------------------------------|--------------------|---|
| postdev23.vollmilch.ch                                                   | -                  |   |
| Swiss Post Barco                                                         | de                 | l |
|                                                                          |                    | l |
|                                                                          |                    | l |
|                                                                          |                    | l |
|                                                                          |                    | 1 |
|                                                                          |                    | 1 |
|                                                                          |                    | l |
|                                                                          |                    | 1 |
| 8152 Glattbrugg<br>W880 2.4.10 / 68 02.300 / wedex2wsto / 2.a DIE POST D |                    | 1 |
|                                                                          | =                  | ł |
|                                                                          |                    | 1 |
|                                                                          |                    | 1 |
| 99.60.138967.00000174                                                    |                    | 1 |
| Patar                                                                    |                    | 1 |
| Muster                                                                   | 04                 | 1 |
| 8152 Glattbrugg                                                          | 04                 | 1 |
|                                                                          |                    | l |
|                                                                          |                    |   |
| Close Window Print                                                       |                    | 1 |
|                                                                          |                    |   |

Magento 2: Vorschau eines Barcodes

# 6. Übersicht über vorhandene Barcodes

Für bestehende Barcodes gibt es eine Gesamtübersicht, damit nicht jeder einzelne Barcode über die dazugehörige Lieferung aufgerufen werden muss. Diese Übersicht befindet sich in Magento 2 unter *Schweizerische Post*  $\rightarrow$  *Barcode*.

|                               | Schweizerische<br>Post | × |
|-------------------------------|------------------------|---|
| \$<br>SALES                   | Barcode                |   |
|                               |                        |   |
|                               |                        |   |
|                               |                        |   |
|                               |                        |   |
| REPORTS                       |                        |   |
|                               |                        |   |
| SYSTEM                        |                        |   |
| FIND PARTNERS<br>& EXTENSIONS |                        |   |
| SCHWEIZERISC<br>HE POST       |                        |   |

Magento 2: Menü für Gesamtübersicht über die Barcodes

Wurde die Gesamtübersicht über die Barcodes aufgerufen, werden sämtliche vorhanden Barcodes angezeigt.

| Swiss Post Barcode |                   |                     |                  | Q 🔑 上 Dominic 🗸             |
|--------------------|-------------------|---------------------|------------------|-----------------------------|
| Searcl             | h by keyword      | Q                   | <b>T</b> Filters | O Default View ▼  Columns ▼ |
| Action             | ns 🔹 23 records f | ound                | 20 <b>•</b> pe   | er page < 1 of 2 >          |
|                    | Barcode ID        | Created At          | Order ID         | Shipment ID ↓               |
|                    | 9                 | 27.01.2021 10:06:54 | 5                | 82                          |
|                    | 10                | 27.01.2021 14:03:38 | 13               | 83                          |
|                    | 11                | 27.01.2021 14:23:05 | 13               | 83                          |
|                    | 12                | 27.01.2021 14:23:22 | 13               | 83                          |
|                    |                   |                     |                  |                             |

Magento 2: Übersicht über die Barcodes

In Magento 2 besteht zusätzlich die Möglichkeit mehrere Barcodes zu selektieren und diese anschliessend mittels *Delete* zu löschen oder über *Print* auszudrucken.

### Swiss Post Barcode

| Search by keyword |   | Q                             |
|-------------------|---|-------------------------------|
| Actions           | • | 23 records found (3 selected) |
| Delete            |   | Croated At                    |
| Print             |   |                               |
| ✓ 9               |   | 27.01.2021 10:06:54           |

Magento 2: Aktionen für Barcodes